Для того чтобы принять участие в ОСС проводимом с использованием системы ГИС ЖКХ необходимо, не ранее дня начала собрания, выполнить следующие действия:

1. ВОЙТИ в личный кабинет в ГИС ЖКХ https://dom.gosuslugi.ru (Используется учетная запись Госуслуг, регистрация не требуется, только при первом входе требуется подтвердить предоставление прав доступа системе ГИС ЖКХ использовать данные размещенные в личном кабинете Госуслуг, тем самым происходит автоматическое формирование личного кабинета собственника с подгруженными данными о собственности и возможностью просматривать информацию по своему дому)

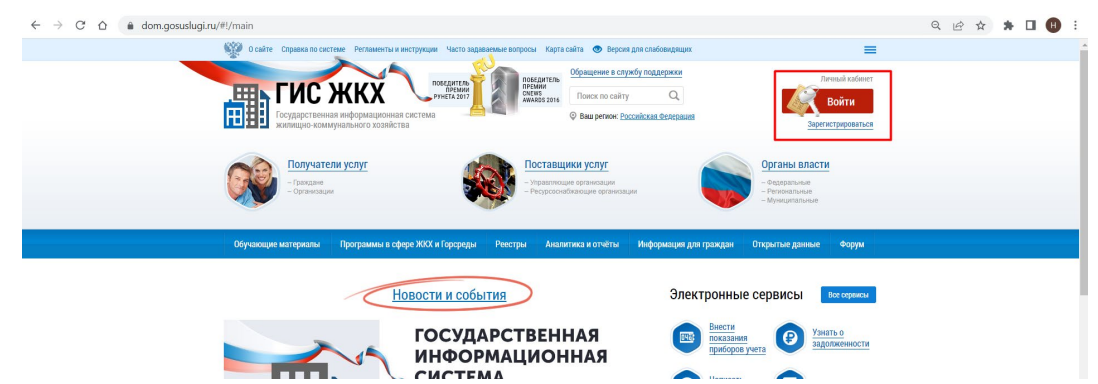

2. Далее в личном кабинете пройти в раздел «Голосования по дому»

| Помещение (жилой дом)                                                                                                    |                                          | Дейс                                     | твия                                           |               |
|----------------------------------------------------------------------------------------------------|------------------------------------------|------------------------------------------|------------------------------------------------|---------------|
| <ul> <li>Вы являетесь собственником данного<br/>помещения</li> </ul>                                                                                           |                                          | Tenteres                                 | There                                          |               |
| Общая площадь: 69.4 м <sup>2</sup><br>Жилая площадь: 61 м <sup>2</sup><br>Кол-во проживающих: 4<br>Информация о праве собственности<br>Управляющая организация | Оплатить ЖКУ                             | Оплатить ЖКУ по<br>любому лицевому счету | Передать показания<br>приборов учета           | Приборы учета |
| Амида                                                                                                    |                                          |                                          | 1000                                           |               |
|                                                                                                    | 2                                        |                                          |                                                |               |
|                                                                                                    | <u>Направить обращение</u><br>или жалобу | <u>Голосование по дому</u>               | <u>Голосовать по</u><br><u>благоустройству</u> |               |

3. Отобразится Реестр сведений о голосовании, требуется войти на вкладку «Голосования» и заполнить адрес, далее нажать «Найти»

| Реестр сведений о               | голосовании            | I                    |                       |                                    |                          |                             |                  |
|---------------------------------|------------------------|----------------------|-----------------------|------------------------------------|--------------------------|-----------------------------|------------------|
| <u>Сообщения о проведении о</u> | <u>общего собрания</u> | Голосования          | <u>Решения собств</u> | енников, переданные в письме       | <u>нной форме Прот</u>   | <u>околы общих собраний</u> |                  |
| Предложения собственние         | <u>ов Отказы соб</u>   | бственников          |                       |                                    |                          |                             |                  |
| Поиск                           |                        |                      |                       |                                    |                          |                             |                  |
| Субъект РФ                      | Свердловская област    | ГЬ                   | ×▼                    | Населенный пункт                   | Выберите населенный п    | ункт                        | •                |
| Район                           | Выберите район         |                      | •                     | Элемент планировочной<br>структуры | Выберите элемент план    | ировочной структуры         |                  |
| Город                           | Город г. Екатеринбург  |                      | $\times \bullet$      | Улица                              | ул. Калинина             |                             | ×                |
|                                 |                        |                      |                       | Номер здания                       | 7                        |                             | $\times \bullet$ |
|                                 |                        |                      |                       |                                    | 🗌 Отобразить неактуаль   | ные адреса                  |                  |
| Вопрос                          | Введите ключевые с     | пова из вопроса пове | СТКИ                  |                                    |                          |                             |                  |
| Номер сообщения                 | Введите номер сооб     | цения                |                       | Дата начала                        | ДД.ММ.ГГГГ - ДД.ММ.ГІ    | тт 🛗                        |                  |
| Решение                         | Выберите одно или н    | есколько значений    | ▼                     | Дата окончания                     | ДД.ММ.ГТТТ - ДД.ММ.ГТ    | тт 🛗                        |                  |
| Тип собрания                    | Выберите тип собран    | RNH                  | ▼                     | Статусы                            | Голосование идет $	imes$ | Сообщение размещено 🖂       | T                |
|                                 |                        |                      |                       |                                    |                          |                             |                  |
| Свернуть поиск                  |                        |                      |                       |                                    | Очис                     | тить Найти                  |                  |

4. В выпадающем списке отобразятся все вопросы повестки

на кнопку

| Вопрос повестки                                | Тип собрания          | Номер<br>сообщения | Статус      | Дата и время<br>начала | Дата и время<br>окончания | Решение       |
|------------------------------------------------|-----------------------|--------------------|-------------|------------------------|---------------------------|---------------|
| Установка шлагбаума на въезде в жилой комплекс | Собрание              | б/н                | Сообщение   | 23.04.2020 14:00       | 28.04.2020 18:00          | Проголосовать |
|                                                | Просмотреть вопрос по | вестки             | passicajono |                        |                           |               |
| L                                              | Просмотреть сообщени  | e                  |             |                        |                           |               |

Возможно перейти и просмотреть сообщение, просмотреть вопрос повестки и проголосовать нажав

| Троголосовать | после чего отобразится страница для голосования по вопросу |
|---------------|------------------------------------------------------------|
|               | ×                                                          |

|                                                                                                    | Участие в голосовании                                                                                              |  |
|----------------------------------------------------------------------------------------------------|----------------------------------------------------------------------------------------------------|--|
| Тип вопроса                                                                                                | Использование фонда капитального ремонта                                                                           |  |
| Bonpoc                                                                                                    | Использование фонда капитального ремонта                                                                           |  |
| Сведения о собственнике и о<br>документе(ах),<br>подтверждающем(их) право<br>собственности на помещение(я) | Помещение<br>Номер и дата государственной регистрации права собственности:<br>50-50-27/069/2010-304, от 09.12.2010 |  |
| Решение собственника                                                                                       | * 3a                                                                                                    |  |
|                                                                                                    | Против                                                                                                    |  |
|                                                                                                    | <ul> <li>Bosgepwancs</li> </ul>                                                                                    |  |
|                                                                                                    |                                                                                                    |  |
|                                                                                                    | Отменить Проголосовать                                                                                             |  |

5. Установите переключатель в поле с необходимым ответом («За», «Против», «Воздержался») в поле

Проголосовать «Решение собственника». Нажмите на кнопку чтобы проголосовать с использованием Системы. Система отображает подтверждающее сообщение об успешном принятии голоса собственника.

Проголосовать необходимо по каждому из пунктов повестки, при этом отмена или изменение решения системой не предусмотрены

Протокол будет сформирован автоматически не позднее 3-х часов после времени окончания собрания. Просмотреть его возможно в разделе «Протоколы общих собраний» заполнив поля поиска и нажатии «Найти»

| естр сведений о          | голосовании             | I                                            |                                                |                                    |                                            |                        |    |  |
|--------------------------|-------------------------|----------------------------------------------|------------------------------------------------|------------------------------------|--------------------------------------------|------------------------|----|--|
| Сообщения о проведении ( | общего собрания         | <u>Голосования</u>                           | Решения собст                                  | венников, переданные в письме      | <u>нной форме</u>                          | Протоколы общих собран | ий |  |
| Предложения собственний  | <u>ков Отказы соб</u>   | бственников                                  |                                                |                                    |                                            |                        | _  |  |
| Поиск                    |                         |                                              |                                                |                                    |                                            |                        |    |  |
| Субъект РФ               | Свердловская област     | Гь                                           | Х 💌 Населенный пункт Выбарите населенный пункт |                                    |                                            | пенный пункт           | •  |  |
| Район                    | Выберите район          |                                              | •                                              | Элемент планировочной<br>структуры | й Выберите элемент планировочной структуры |                        | •  |  |
| Город                    | Город г. Екатеринбург   |                                              | $\times \bullet$                               | Улица                              | пр-кт. Космонавтов                         |                        | ×  |  |
|                          |                         |                                              |                                                | Номер здания                       | 11в                                        |                        | ×v |  |
|                          |                         |                                              |                                                |                                    | 🗌 Отобразить не                            | актуальные адреса      |    |  |
| Функция*                 | Собственник помеще      | Собственник помещений в многоквартирном доме |                                                |                                    |                                            |                        |    |  |
| Вопрос                   | Введите ключевые сг     | това из вопроса пове                         | стки                                           |                                    |                                            |                        |    |  |
| Номер                    | Введите номер протокола |                                              |                                                | Дата                               | а дд.мм.гггг - дд.мм.гггг 💼                |                        |    |  |
| Форма проведения         | Bce                     |                                              | •                                              | Статусы                            | Выберите одно                              | или несколько значений |    |  |
| Тип собрания             | Выберите тип собран     | RNI                                          |                                                | Дата последнего изменения          | дд.мм.гггг - д                             | ца.мм.гггг             |    |  |
|                          |                         |                                              |                                                |                                    | 🗌 Отобразить ан                            | нулированные протоколы |    |  |
|                          |                         |                                              |                                                |                                    |                                            |                        |    |  |